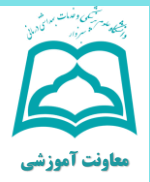

## «چگونه برای گرفتن تاییدیه تحصیلی اقدام کنیم ؟»

۱- سایت emt.medu.ir را در مرورگر خود جستجو کنید.

۲- از قسمت پایین سایت گزینه ثبت نام مدرک تحصیلی را
۱۱ انتخاب کنید.

۳- چنانچه از دانش آموزان نظام قدیم تحصیلی (متوسطه و پیش دانشگاهی ) هستید گزینه نظام سالی واحدی (متوسطه /پیش دانشگاهی) را انتخاب کنید؛ چنانچه از دانش آموزان نظام جدید (پایه ۱۲) هستید نظام ۶,۳,۳ را انتخاب کنید.

۴- در قسمت اطلاعات کد دانش آموزی، سال فارغ التحصیلی، کد دبیرستان خود را وارد نمایید. ( این کد در قسمت مشخصات دانش آموز، بالای کارنامه متوسطه یا در گواهی موقت درج می باشد.) در قسمت مشخصات استعلام گیرنده و عنوان استعلام گیرنده و عنوان استعلام گیرنده و عنوان استعلام گیرنده و منوان استعلام گیرنده و منوان استعلام گیرنده و منوان استعلام رومی نیازی نیست. بعد از پرداخت مبلغ کد پیگیری را یادداشت رقمی نیازی نیست. بعد از پرداخت مبلغ کد پیگیری را یادداشت رومی نیازی نیست. بیگیری مدرک همان سایت از آخرین وضعیت درخواست خود و ارسال تاییدیه به دانشگاه مطلع شوید.

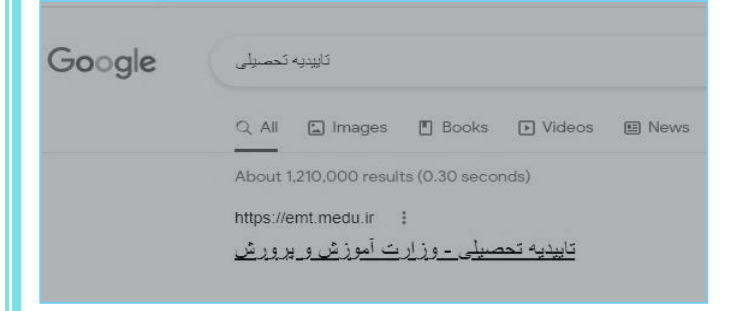

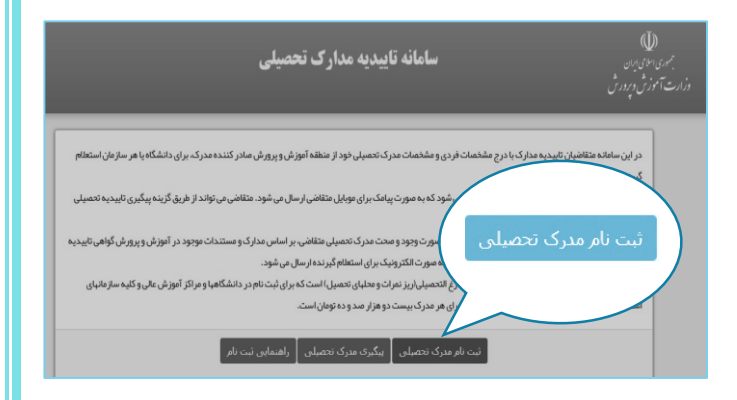

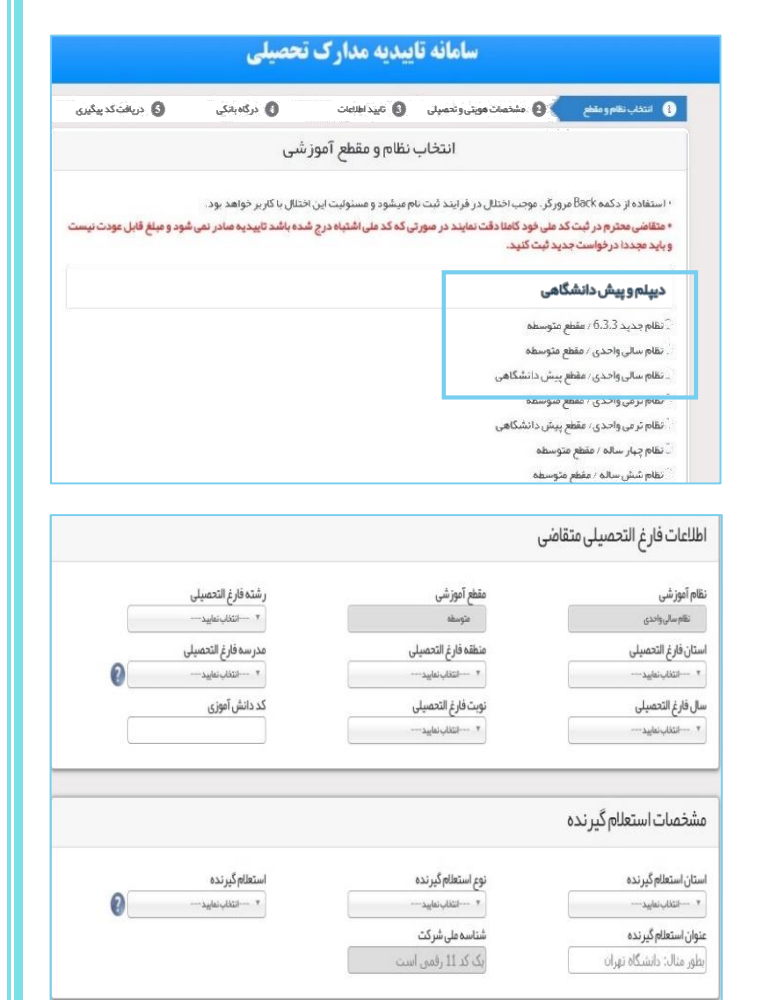